## **UCPath Inquiry Only Matrix**

This matrix outlines questions that can be answered by inquiry-based security access. These pages are intended for business use only. Each question is followed by the name of the page which has that information, a description of what can be found in this area, breadcrumbs on how to navigate through UCPath to the page, and finally the name of the security role that would need to be requested in SARA to have access to the page. No training is required for inquiry-only access. If a simulation is available from the UCPath Center on the topic, a hyperlink is available to the simulation in the help column.

### Absence Management:

| Question                                                                                                    | Name                                  | Description                                                                                                    | Navigation                                                                                                    | SARA Role                        |
|----------------------------------------------------------------------------------------------------|---------------------------------------|----------------------------------------------------------------------------------------------------|----------------------------------------------------------------------------------------------------|----------------------------------|
| Where can I see a leave of absence request for an employee?                                                                                                    | Extended Absence<br>Trans History     | Use this task to view extended absence requests for a specific employee within your business unit. This data will include the UCPath User ID for the initiator and a date and time stamp so you can identify who made the change and when.                                                                                                    | Main Menu ><br>Global Payroll & Absence Mgmt ><br>Payee Data ><br>Maintain Absences ><br>UC Customizations ><br>Extended Absence Trans History | Absence<br>Management<br>Inquiry |
| Where can I see an accrual<br>adjustments submitted for an<br>employee?<br>Where can I review Catastrophic<br>Leave transactions?<br>Where can I see sabbatical<br>adjustments for an employee? | Review Manage<br>Accrual Transactions | Use this task to view requests entered as a Manage Accrual transaction for a specific employee within your business unit. This data will include the UCPath User ID for the initiator and a date and time stamp so you can identify who made the change and when. Examples of manage accrual transactions include: sabbatical adjustments, FMLA, CFRA, PDLL balance adjustments, Vacation Take, and Catastrophic Leave transactions. | PeopleSoft Menu ><br>UC Customizations ><br>UC Extensions ><br>Manage Accrual Transactions                                                     | Absence<br>Management<br>Inquiry |

## **Commitment Accounting:**

| Question                                                                                | Name                                          | Description                                                                                                    | Navigation                                                                                                    | SARA Role                         |
|-----------------------------------------------------------------------------------------|-----------------------------------------------|----------------------------------------------------------------------------------------------------|----------------------------------------------------------------------------------------------------|-----------------------------------|
| Where can I see any transactions to change the funding for an employee's benefit costs? | <u>Review Benefit Cost</u><br><u>Transfer</u> | Use the Review Benefit Cost Transfer page to access a transaction that has been entered and saved, but not submitted. You can also use this page to access transactions that have been submitted and are awaiting approval or have already been approved. | PeopleSoft Menu ><br>Payroll for North America ><br>Payroll Distribution ><br>Review Benefit Cost Transfer                        | Benefits Cost<br>Transfer Inquiry |
| Where can I find the funding<br>information for an employee's<br>salary?                | <u>Funding Entry Inquiry</u><br><u>Page</u>   | Use this page to view funding already committed to the database. That is, verify new funding was approved or look up current funding.                                                                                                    | PeopleSoft Menu ><br>Set up HCM ><br>Product Related ><br>Commitment Accounting ><br>UC Customizations ><br>Funding Entry Inquiry | Funding Entry<br>Inquiry          |

|                                                                                                    | Path                         |                                                                                                    |                                                                                                    |                      |
|----------------------------------------------------------------------------------------------------|------------------------------|----------------------------------------------------------------------------------------------------|----------------------------------------------------------------------------------------------------|----------------------|
| Where can I see any transactions to<br>change the funding for an<br>employee's salary after the<br>employee was paid? | Review Retro<br>Distribution | The Review Retro Distribution component provides an audit<br>trail of changes made on a particular direct retro transaction.<br>It provides key information, such as process status, approval<br>status, pay period, old and new data, initiator comments and<br>approval details. The bottom of the page displays the Initiator<br>Comment field, the transaction Reason Code, Questionnaire<br>answers, if applicable, and access to justification documents<br>and additional information on the approval. | PeopleSoft Menu ><br>Payroll for North America ><br>Payroll Distribution ><br>UC Customization ><br>Review Retro Distribution | Direct Retro Inquiry |

# Payroll:

UNIVERSITY OF CALIFORNIA

| Question                                                                                                   | Name                       | Description                                                                                                    | Navigation                                                                                                    | SARA Role                  |
|----------------------------------------------------------------------------------------------------|----------------------------|----------------------------------------------------------------------------------------------------|----------------------------------------------------------------------------------------------------|----------------------------|
| Where can I find information on pay request for overpayment, off-cycle pay or for an employee's final pay? | View Payroll Request       | Use this task to view an employee's payroll request, including Final Pay and Off-Cycle Check requests.                                                                                                    | PeopleSoft Menu ><br>UC Customizations ><br>UC Extensions ><br>Self Service Transaction Links                                             | Payroll Inquiry            |
| What payroll information was<br>submitted to UCPath outside of a<br>payroll request?                       | Review PREPSHUP<br>Tables  | Use this section to enter search criteria to search for payroll data, such as time, attendance, earnings, deductions and so on what have been loaded as paysheet data into payroll from sources outside of the application. At a minimum, the Process Name or Empl ID is required. | PeopleSoft Menu ><br>Payroll for North America ><br>Payroll Processing USA ><br>UC PREPSHUP Process ><br>Update PREPSHUP Staging<br>Trans | PREPSHUP Tables<br>Inquiry |
| Where can I search for and view an employee's paycheck data?                                               | Review Paycheck<br>Summary | Use the Review Paycheck Summary page to view paycheck information on earnings, deductions, and taxes.                                                                                                    | PeopleSoft Menu ><br>Payroll for North America ><br>Payroll Processing USA ><br>Produce Payroll ><br>Review Paycheck Summary              | Review Paycheck<br>Inquiry |

# Security:

| Question                                                                               | Name                                     | Description                                                                                    | Navigation                                                                                      | SARA Role                              |
|----------------------------------------------------------------------------------------|------------------------------------------|------------------------------------------------------------------------------------------------|-------------------------------------------------------------------------------------------------|----------------------------------------|
| Where can I find what security clearance an employee has or if they've been eVerified? | <u>View Security</u><br><u>Clearance</u> | Use this task to view an employee's security clearance information, including I-9 information. | PeopleSoft Menu ><br>Workforce Administration ><br>Personal Information ><br>Security Clearance | Workforce<br>Administration<br>Inquiry |

# Workforce Administration:

| Question                                                                                       | Name                                       | Description                                                                                                    | Navigation                                                                                                    | SARA Role                              |
|------------------------------------------------------------------------------------------------|--------------------------------------------|----------------------------------------------------------------------------------------------------|----------------------------------------------------------------------------------------------------|----------------------------------------|
| Where can I find out if an employee<br>is PPSM or represented?                                 | <u>View Job Data</u>                       | The union code is displayed on the Job Labor tab of the Job Data page. The description attached to the code will outline the union (if any) that the employee is covered under.                                                                                                    | PeopleSoft Menu ><br>Workforce Administration ><br>Job Information ><br>Job Data (Job Labor tab)                                       | Workforce<br>Administration<br>Inquiry |
| What does a position's HR Worksite<br>ID indicate about e-Verification or I-<br>9 requirement? | <u>View Position</u><br><u>Information</u> | Use this to find information on a position's HR Worksite ID<br>which drives the majority of UCPath and Tracker integration<br>functionality. This field determines:<br>• If the Worksite is configured to send automatic emails or not.<br>• If the Worksite has e-Verify turned on or not.<br>• If the Worksite requires a new I-9 for all rehires.<br>View details of position setup data and if an incumbent is<br>assigned to the position. This component is view-only for<br>most WFA users.                                                                                                    | PeopleSoft Menu ><br>Organizational Development ><br>Position Management ><br>Maintain Positions/Budgets ><br>Add/Update Position Info | Workforce<br>Administration<br>Inquiry |
| Where can I find information on an employee's job?                                             | <u>View Job Data</u>                       | View employee information within your department related to<br>the employee's job. Data that is available by tab:<br>Work Location tab: View employee's position number,<br>department, and/or location.<br>Job Information tab: View employee's job code, FT/PT,<br>standard hours and FTE. View expected job end date and<br>expected return from leave date.<br>Job Labor tab: View labor information for represented<br>employees.<br>Payroll tab: View payroll information such as Pay Group data.<br>Salary Plan tab: View employee's salary plan information.<br>Compensation tab: View employee's custom UC information<br>UC Job Data tab: View employee's custom UC information<br>such as the probation end date. | PeopleSoft Menu ><br>Workforce Administration ><br>Job Information ><br>Job Data (Work Location tab)                                   | Workforce<br>Administration<br>Inquiry |

## UNIVERSITY OF CALIFORNIA UCPath

| Where can I find information on an employee's original start date?                                                                                             | Job Data –<br>Employment Data           | View employee's original start date. Unless adjusted, this will<br>show the first date of employment for an employee at UCB<br>while the UCPath system has been in place.                                                                                                    | PeopleSoft Menu ><br>Workforce Administration ><br>Job Information ><br>Job Data<br>(Employment Data link)                | Workforce<br>Administration<br>Inquiry      |
|----------------------------------------------------------------------------------------------------|-----------------------------------------|----------------------------------------------------------------------------------------------------|----------------------------------------------------------------------------------------------------|---------------------------------------------|
| Where can I find information on an<br>employee's ERIT?<br>Where can I find information on an<br>employee's other earnings<br>distribution types if applicable? | Job Data – Earnings<br>Distribution     | View employee's earnings distribution types if applicable.                                                                                                    | PeopleSoft Menu ><br>Workforce Administration ><br>Job Information ><br>Job Data<br>(Earnings Distribution link)          | Workforce<br>Administration<br>Inquiry      |
| Where can I find out if a person has<br>active or inactive positions in the<br>UC system?                                                                      | View Person<br>Organizational Summary   | Use this task to view all current organizational relationships for a person: Employee, Contingent Worker (CWR) and/or Person of Interest (POI). This page does not display historical or future-dated employment details.<br>For example, you can view a summary of an employee's curren job assignments and associated details. | PeopleSoft Menu ><br>Workforce Administration ><br>Personal Information ><br>Person Organizational Summary                | Person<br>Organizational<br>Summary Inquiry |
| How else can I search for a person<br>to see if they have ever held a<br>position or employment connection<br>in the UC system?                                | Search for People Using<br>Search/Match | Use one of the following three search methods to see if the person already exists in UCPath.<br>1. Enter the person's full Social Security number, if you have it.<br>2. Enter the person's first name and the date of birth.<br>3. Enter the person's first and last name.                                                      | PeopleSoft Menu ><br>Workforce Administration ><br>Personal Information ><br>Search for People                            | Workforce<br>Administration<br>Inquiry      |
| Where can I find an employee's<br>complete job history at UC<br>Berkeley?                                                                                      | Workforce Job Summary                   | View a summary of an employee's complete job history. Include<br>the following tabs: General, Job Information, Work Location,<br>Salary Plan, Compensation and UC Job.                                                                                                    | PeopleSoft Menu ><br>Workforce Administration ><br>Job Information ><br>Review Job Information ><br>Workforce Job Summary | Workforce<br>Administration<br>Inquiry      |
| Where can I view a summary of<br>current, future, and historical jobs<br>held by an employee with multiple<br>employment records?                              | Multiple Job Summary                    | View a summary (current, future and history) of jobs and job<br>statuses for those employees with multiple employment records<br>Includes the following tabs: Employee, Position Data, Job<br>Information.                                                                                                    | PeopleSoft Menu ><br>Workforce Administration ><br>Job Information Review ><br>Job Information ><br>Multiple Jobs Summary | Workforce<br>Administration<br>Inquiry      |

#### Where can I find an employee's Person Profile View employee's qualifications, education, oath and patent date PeopleSoft Menu > Workforce qualifications? multi-location appointment, UC Student Status and I9 Tracker Workforce Development > Administration Profile Management > information. Inquiry Where can I find information about Profiles > a multi-location appointment held by Person Profiles an employee? What is an employee's student status? Where could I find an employee's I9 Tracker information? Where could I find information on Modify a Person View employee's personal data, including date of birth, gender, PeopleSoft Menu > Workforce an employee's personal data such a and education, current address, phone information, and email Workforce Administration > Administration current address, email address, addresses. View ethnic group, proof of citizenship, and veteran Personal Information > Inquiry citizenship or visa status? status, UC Office of the President Disclosure options and Biographical > citizenship or visa status. Modify a Person

#### **Benefits:**

UNIVERSITY

CALIFORNIA

OF

**UCPath** 

| Question                                                                                               | Name                                                 | Description                                                              | Navigation                                                                                                    | SARA Role                                                                 |
|----------------------------------------------------------------------------------------------------|------------------------------------------------------|--------------------------------------------------------------------------|----------------------------------------------------------------------------------------------------|---------------------------------------------------------------------------|
| Where can I find information on an employee's benefits status and benefits administration eligibility? | Job Data – Benefits<br>Program Participation         | View employee's benefits administration eligibility.                     | PeopleSoft Menu ><br>Workforce Administration ><br>Job Information ><br>Job Data (Benefits Program<br>Participation link) | Workforce<br>Administration<br>Inquiry                                    |
| When can I find information on what<br>benefits elections an employee has<br>selected?                 | Benefits Summary –<br>Benefits Enrollment<br>Summary | View employee's benefits selections, deductions, and the coverage dates. | PeopleSoft Menu ><br>Workforce Administration ><br>Job Information ><br>Job Data (Benefits Program<br>Participation link) | BN - Health Care<br>Facilitator<br>Workforce<br>Administration<br>Inquiry |